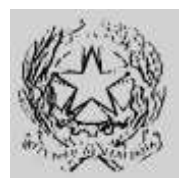

#### Dipartimento per gli Affari Interni e Territoriali Direzione Centrale per i Servizi Demografici

ALLEGATO A alla circolare n. 23/2013

Istruzioni operative per le Prefetture

#### Sommario

| Istruzioni operative per le Prefetture   | . 2 |
|------------------------------------------|-----|
| Indicazioni generali                     | . 2 |
| Procedura per il rilascio della password | 3   |

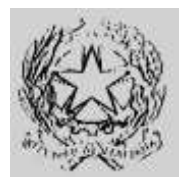

Dipartimento per gli Affari Interni e Territoriali Direzione Centrale per i Servizi Demografici

> ALLEGATO A alla circolare n. 23/2013 Istruzioni operative per le Prefetture

#### Istruzioni operative per le Prefetture

#### Indicazioni generali

L'attivazione del nuovo canale di sicurezza da parte dei Comuni presuppone l'utilizzo di un certificato di autenticazione rilasciato dal CNSD al Comune. Tale certificato identifica quest'ultimo univocamente ed è associato ad una password che dovrà essere consegnata dalla Prefettura di competenza al Responsabile comunale per la sicurezza degli accessi al CNSD, ruolo previsto con Circolare del Ministero dell'Interno n.23/2005.

A tale scopo è stata realizzata una procedura informatizzata che consente alle Prefetture di individuare i Responsabili comunali per la sicurezza degli accessi al CNSD, per ciascun Comune di competenza territoriale, e rilasciare agli stessi la password di sicurezza del certificato.

La procedura è utilizzabile attraverso l'Area Privata del sito della DCSD in cui è possibile accedere utilizzando le credenziali distribuite alla Prefettura con la Circolare n. 27 del 10 ottobre 2003 che,ad ogni buon fine, si comunicano nuovamente con file allegato.

In caso di smarrimento delle credenziali per l'accesso all'Area Privata è possibile attivare la procedura di recupero delle stesse inviando una mail di richiesta all'indirizzo *anpr.password*@*interno.it.* 

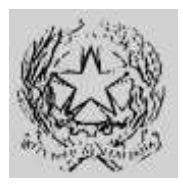

Dipartimento per gli Affari Interni e Territoriali Direzione Centrale per i Servizi Demografici

ALLEGATO A alla circolare n. 23/2013

Istruzioni operative per le Prefetture

#### Procedura per il rilascio della password per l'installazione del certificato di autenticazione ANPR

- A. Collegarsi al sito della Direzione Centrale Servizi Demografici (DCSD) all'indirizzo http://servizidemografici.interno.it
- B. Entrare nell'AREA PRIVATA del sito cliccando sulla voce "Area privata"

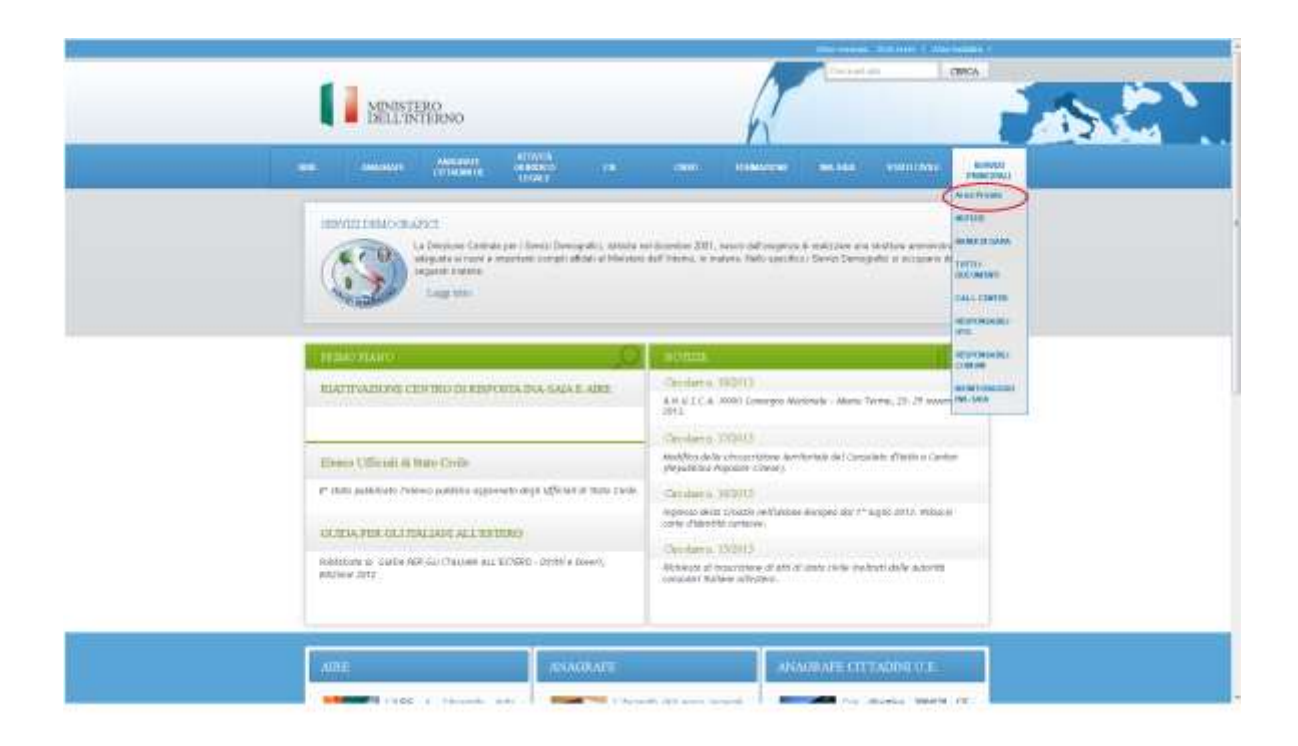

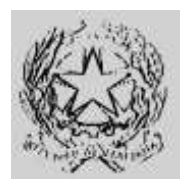

Dipartimento per gli Affari Interni e Territoriali Direzione Centrale per i Servizi Demografici

ALLEGATO A alla circolare n. 23/2013

Istruzioni operative per le Prefetture

- C. Inserire i codici di accesso (utente e password)
- D. Cliccare sul pulsante "ENTRA"

| MINISTERO<br>DELL'INTERNO | Accessibilità   Personalizza Autore   Contrasta   Hiviz   Lineare   G   M |
|---------------------------|---------------------------------------------------------------------------|
| Torna alla Home Page      |                                                                           |
| Area privata — Login      |                                                                           |
| Login                     |                                                                           |
| Password                  |                                                                           |
| Entra                     |                                                                           |
|                           | 🖂 INVIA 📇 STAMPA 🕥 INIZIO                                                 |
|                           | ⊇Ministero dell'Interno. Tutti i diritti riservati                        |

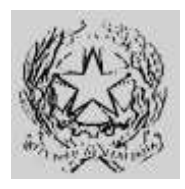

Dipartimento per gli Affari Interni e Territoriali Direzione Centrale per i Servizi Demografici

ALLEGATO A alla circolare n. 23/2013

Istruzioni operative per le Prefetture

E. Cliccare nel menu in alto a destra la voce "Area Download"

| >>guida<< /                                | Personalizza: autore   contrasta   hiviz   lineare Testo: s   m                               |
|--------------------------------------------|-----------------------------------------------------------------------------------------------|
|                                            | partimento per gli Affari Interni e Territoriali<br>EZIONE CENTRALE PER I SERVIZI DEMOGRAFICI |
| Pref                                       | ettura di XXXXXX                                                                              |
|                                            | Prefettura e Responsabili (Area Download) Cambia Passwo                                       |
| 1948 - 194 BD - 194 DD - 1948              | Dati INA-SAIA   Dati CIE   Bati Anagrafe   Dati Stato Civ                                     |
| Sei in: Area privata Pi                    | refettura » Prefettura e Responsabili                                                         |
| nuovo responsabile<br>ricerca responsabile | Prefettura e Responsabili — Nuovo responsabile area                                           |
| visualizza dati                            | Area: DOCUMENTAZIONE                                                                          |
|                                            | invio »                                                                                       |
|                                            | « indietro                                                                                    |
|                                            |                                                                                               |
|                                            |                                                                                               |
|                                            |                                                                                               |
|                                            |                                                                                               |
|                                            |                                                                                               |
|                                            |                                                                                               |

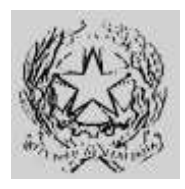

Dipartimento per gli Affari Interni e Territoriali Direzione Centrale per i Servizi Demografici

ALLEGATO A alla circolare n. 23/2013

Istruzioni operative per le Prefetture

F. Cliccare nel menu laterale sinistro la voce "Download password certificati ANPR"

| >>guida<< P                              | Personalizza: autore   contrasta   hiviz   lineare Testo: s   m                             |
|------------------------------------------|---------------------------------------------------------------------------------------------|
| Dip<br>Dip                               | artimento per gli Affari Interni e Territoriali<br>ZIONE CENTRALE PER I SERVIZI DEMOGRAFICI |
| Pref                                     | ettura di XXXXXX                                                                            |
|                                          | Prefettura e Responsabili   Area Download   Cambia Password                                 |
|                                          | Dati INA-SAIA   Dati CIE   Dati Anagrafe   Dati Stato Civile                                |
| <i>Sei in:</i> Area privata Pr           | efettura » Area DownLoad                                                                    |
| monitoraggio download<br>software comune | Area Download — Ricerca monitoraggio download                                               |
| download INA-SAIA<br>download STATO      |                                                                                             |
| CMILE<br>download password               |                                                                                             |
| certificati ANPR                         | Comune:                                                                                     |
| $\smile$                                 | Tipologia SW:                                                                               |
|                                          | Sotto tipologia SW:                                                                         |
|                                          | Versione SW:                                                                                |
|                                          | ricerca »                                                                                   |
|                                          | statistica »                                                                                |

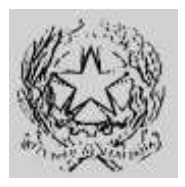

#### Dipartimento per gli Affari Interni e Territoriali Direzione Centrale per i Servizi Demografici

#### ALLEGATO A alla circolare n. 23/2013

Istruzioni operative per le Prefetture

Nella pagina web visualizzata compaiono nell'ordine, il codice ISTAT del Comune, il nome del Comune, la data prevista per la migrazione, la password del certificato, il nome del Responsabile comunale per la Sicurezza degli accessi al CNSD, l'indirizzo email del Responsabile e la data di stampa della ricevuta di consegna della password.

I certificati validi sono contrassegnati da un'icona di stampa, che consentirà di produrre il modulo di ricevuta da consegnare al Responsabile comunale.

I certificati revocati sono contrassegnati con un'icona di warning. Posizionando il mouse su di essa è possibile consultare le motivazioni della revoca.

Prima di procedere alla consegna della password al Responsabile comunale, l'utente della Prefettura dovrà verificare che i dati del responsabile comunale presentatosi per il ritiro della password corrispondano a quelli comunicati attraverso l'apposita procedura e verificare che l'indirizzo di posta indicato sia nominativo e appartenente ad un dominio istituzionale (es. mario.rossi@comune.roma.it).

G. Cliccare sull'icona di stampa relativa al Comune a cui si desidera rilasciare la password

|                                         |                      |               |                     |                         |                 |                       | 4                            |
|-----------------------------------------|----------------------|---------------|---------------------|-------------------------|-----------------|-----------------------|------------------------------|
| Prefe                                   | ettura di x          | XXXXXX        | x                   |                         |                 | Annual Provident A    | NUMBER OF STREET             |
|                                         |                      |               |                     |                         |                 | Dati INA-SAIA Dati Cl | E Dati Anagrafe Dati Stato C |
| Sei in: Area privata Cor                | mune 🤌 Area D        | DownLoad      |                     |                         |                 |                       | - Ti                         |
| nonitoraggio download<br>oftware comune | Area Dov<br>Resident | wnload -<br>e | — download          | password                | certificati Ana | agrafe Nazionale P    | opolazione                   |
| Iownload STATO                          | Exportine            | excel dei c   | omuni certificabili | i.                      |                 |                       |                              |
| lownload password<br>ertificati ANPR    | CODICE               | COMUNE        | DATA NEGRAZIONE     | PASSWORD<br>CERTIFICATO | RESPONSABILE    | EMAIL                 | DATA STAMPA<br>RICEVUTA      |
|                                         | 999999               | X00000X       | Da definire         | qwertyui                | Mario Rossi     | ced@comune_xxxxxxxxx  | 2013-09-27                   |
|                                         |                      |               | Da detinire         | asdfghjk                | Carlo Verdi     | ced@comune.xcccccc    | 2013-09-27<br>14:39:55       |
|                                         |                      |               |                     | zxcybnmi                | Ugo Bianchi     | ced@comune.cocococ    | 2013-09-27 🔍                 |

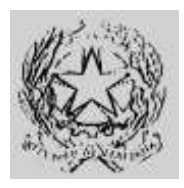

Dipartimento per gli Affari Interni e Territoriali Direzione Centrale per i Servizi Demografici

ALLEGATO A alla circolare n. 23/2013

Istruzioni operative per le Prefetture

H. Visualizzare e stampare la ricevuta di consegna

| DELL'INTERNO                                                                                                    |                                                                                                    |
|----------------------------------------------------------------------------------------------------|----------------------------------------------------------------------------------------------------|
| Prefettura di XXXXXXXXXXXX<br>Centro Nazionale Servizi Dem                                                                                                    | XXXXX<br>Iografici                                                                                                    |
| ll sottoscritto<br>วออาอาอาอาอาอาอาอาอาอาอาอาอาอาอาอาอาอาอ                                                                                                    |                                                                                                    |
| Responsabile comunale per la sicurezza dej<br>dell'Interno) per il Comune di                                                                                                    | gli accessi al CNSD(circolare 23/2005 del Ministero                                                                                                    |
| xxxxxxxxxxxxxxxxxxxxxxxxxxxxxxxxxxxxxx                                                                                                    | 00)                                                                                                    |
| prende                                                                                                    |                                                                                                    |
| in consegna sotto la propria personale respo<br>necessaria all'attivazione del collegamento o<br>ai sensi del Decreto del Presidente del Con                                                                                                    | insabilità la password del certificato di autenticazione<br>cn l'Anagrafe Nazionale della Popolazione Residente<br>siglio dei Ministri n. 109/2013.                                                                                                    |
| Si impegna                                                                                                    |                                                                                                    |
| a non divulgare la suddetta password ad al<br>a chiedere tempestivamente la revoca del<br>perdita di riservatezza esclusiva della pasa<br>le modalità indicate nell'allegato B.                                                                                                    | Itri soggetti;<br>certificato di autenticazione in caso di furto, smarrimento,<br>word o di cessione della carica di responsabile, secondo                                                                                                    |
| Dichiara di essere a conoscenza                                                                                                    |                                                                                                    |
| che gli accessi e tutte le operazioni effettue<br>che utilizzi impropri della password sono pri<br>che l'accesso al CNSD verrà bloccato in co<br>che il CNSD no sarà responsabile della di<br>o della perdita di informazioni derivanti da (<br>non autorizzato della password;<br>che il CNSD adotta le misure utili a garanti | ite vengono registrati e controllati;<br>uniti a norma di legge;<br>so di utilizzi impropri della password;<br>vulgazione dei dati e'o delle informazioni<br>o in qualsiasi modo connessi all'utilizzo<br>re la sicurezza dei dati e del loro trattamento. |
| PASSWORD: XXXXXXXX                                                                                                    |                                                                                                    |
| Data//                                                                                                    | Firma                                                                                                    |